## **TUTORIEL KIT BLIND TEST MUSICAL**

## 5 min

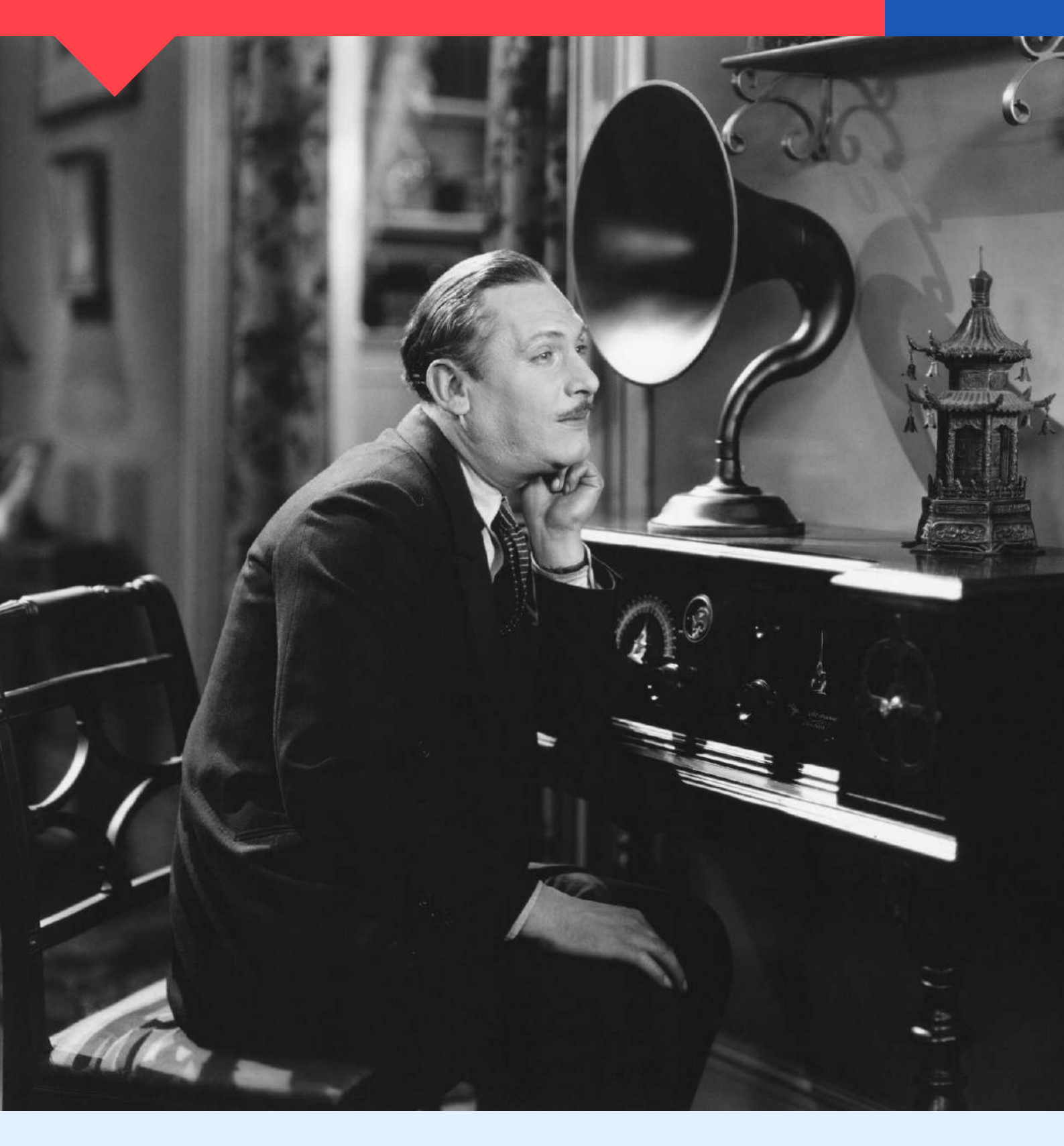

**IMPORTANT** : Pour ce kit, vous devez être muni d'un smartphone ou d'un ordinateur avec une entrée jack ainsi que d'une connexion internet.

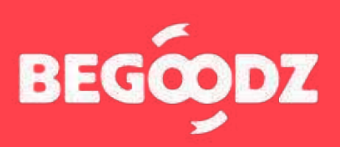

# MATÉRIEL

**Micros & buzzers** x 1 x 4 x 2 x 1 **Logiciel Deezer et Enceinte** color ball x 1 x 1 x 1 x 1 x 1

## ÉTAPE 1: color ball

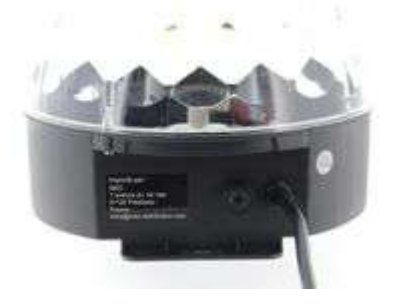

Branchez le câble d'alimentation de la color ball sur secteur.

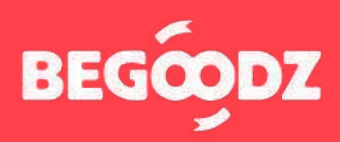

## INSTALLATION

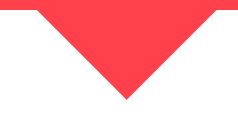

### ÉTAPE 2 : enceinte

- **1.** Branchez l'embout Jack portant l'étiquette rouge sur l'entrée « INPUT 1 », au-dessus de l'étiquette rouge.
- 2. Pour utiliser l'enceinte avec un ordinateur : branchez le câble XLR portant l'étiquette verte sur l'entrée « INPUT 2 », au dessus de l'étiquette verte. Branchez ensuite l'embout jack, portant l' étiquette jaune, sur la sortie son de votre ordinateur, de votre vidéoprojecteur ou de votre télévision.

**ATTENTION :** le câble XLR a deux embouts. Branchez seulement l'embout portant l'étiquette verte ! L'autre embout n'est pas utile.

 Branchez le câble d'alimentation portant l' étiquette orange sur l'entrée au dessus de l' étiquette orange, puis branchez la prise sur secteur.

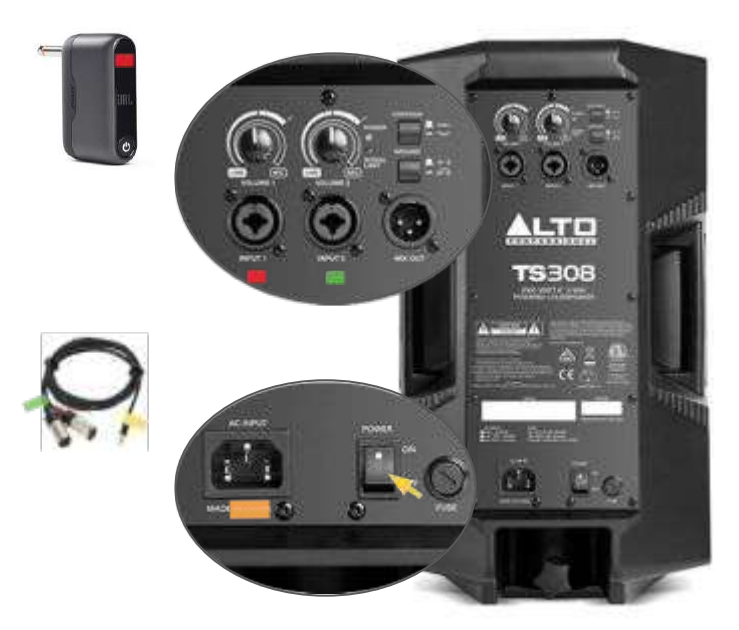

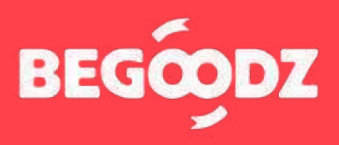

## **MISE EN MARCHE**

### ÉTAPE 1 : enceinte + micros

- Appuyez sur le bouton POWER de l'embout Jack. S'il ne s'allume pas, merci de le brancher en secteur avec le chargeur USB-C fourni à cet effet. Enfin, appuyer sur les boutons POWER des deux micros pour allumer les micros.
- Avant d'allumer l'enceinte, veillez à ce que les volumes 1 et 2 soient au minimum. Allumez ensuite l'enceinte en appuyant sur le bouton « Power ». Augmentez les volumes 1 et 2 progressivement une fois la musique et les micros allumés pour ajuster le volume.

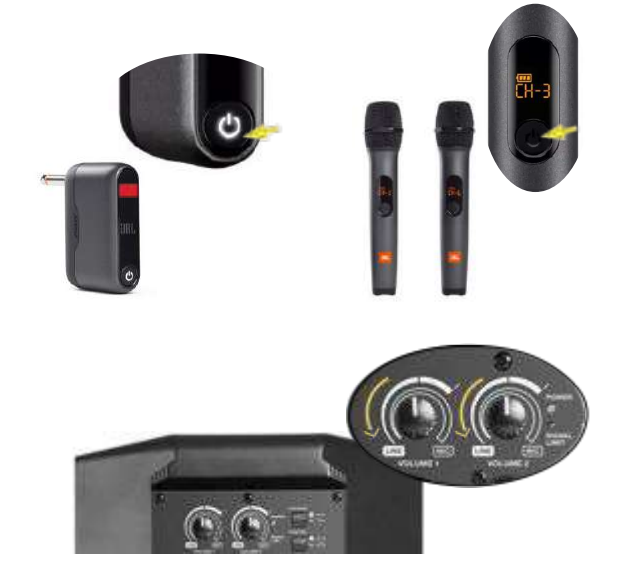

## ÉTAPE 2: logiciel Deezer

- 1. Accès à Deezer : https://www.deezer.com/fr/ Login : envoyé par mail Mot de passe : blindtest
- 2. Une fois connecté(e) au site cliquez sur « Playlists » pour visualiser les chansons.
- **3.** Vous pouvez maintenant accéder aux différentes playlists blindtest disponibles sur le site.

#### 10 playlists

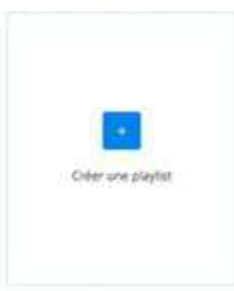

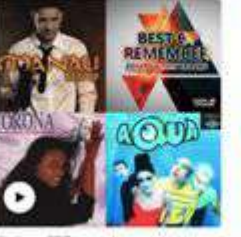

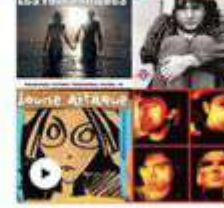

Blind test chanson fram

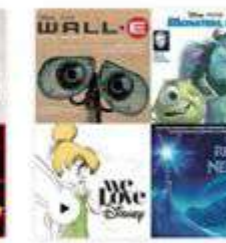

Blind test Disney Pixar Pulitique

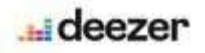

#### Accueil

Parcourir

#### Ma musique

Coups de cœur

#### Playlists

Albums

- Artistes
- Podcasts

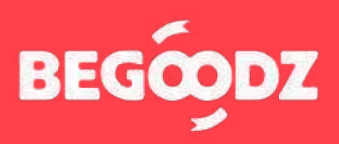

## **MISE EN MARCHE**

### ÉTAPE 3 : règles du jeu

Animateur : Il est nécessaire d'avoir un animateur de jeu : il sera celui qui lance les chansons, arbitre, valide les réponses, compte les points... Vous pouvez bien sûr changer les rôles d'une manche à l'autre.

Règles : Le blind test musical peut se jouer en individuel ou en équipe ! La règle est simple : L'équipe qui a buzzé en premier donne la réponse (titre de la chanson et le nom de l'artiste). L'animateur doit stopper la musique dès qu'un buzzer est enclenché. L'équipe dispose alors de 5 secondes pour donner sa réponse. Si celle-ci est exacte, l'équipe marque 1 point. Si elle est fausse, la chanson est remise en jeu (en suivant les mêmes règles), seules les autres équipes peuvent encore répondre.

Attention au buzzer : Le déclenchement d'un buzzer n'arrête pas celui des autres. L'animateur devra donc être attentif...

#### 10 playlists

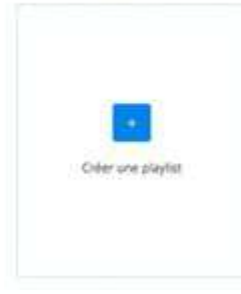

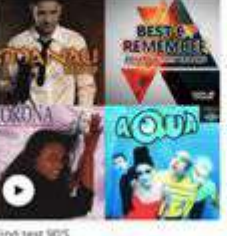

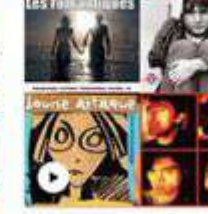

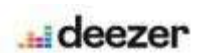

Accueil

Parcourir

#### Ma musique

Coups de cœur

#### Playlists

Albums

Artistes

Podcasts

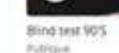

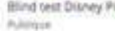

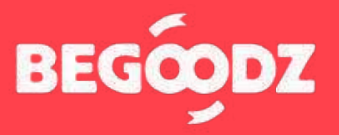

## **MISE EN MARCHE**

### ÉTAPE 4 : réglage sortie audio ordinateur

Une fois tous les réglages effectués, il arrive parfois que le son sorte de l'ordinateur et non pas du vidéoprojecteur. Voici la démarche à suivre pour résoudre le problème.

### Mac iOS

- 1. Ouvrez « préférences système ».
- 2. Cliquez sur l'icône « son ».
- 3. Sélectionnez « sortie » dans la barre située en haut des « paramètres de son ».
- 4. Sélectionnez « HDMI / vidéoprojecteur » dans le tableau intitulé « sélectionnez un périphérique de sortie ».

### **Ordinateur Windows**

- 1. Ouvrez « paramètres ».
- 2. Sélectionner « système ».
- 3. Sélectionnez « son » dans la barre de gauche.
- Dans le menu déroulant intitulé « choisir votre périphérique de sortie », sélectionnez « HDMI / vidéoprojecteur ».

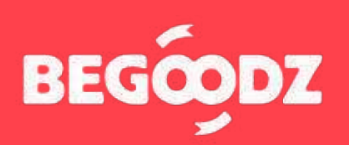

Si jamais un point de ce tutoriel n'est pas clair ou si vous rencontrez un problème lors de l'installation, n'hésitez pas à nous appeler au 01.87.21.21.85

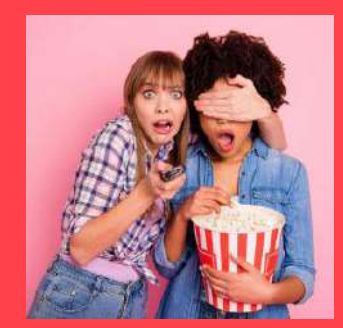

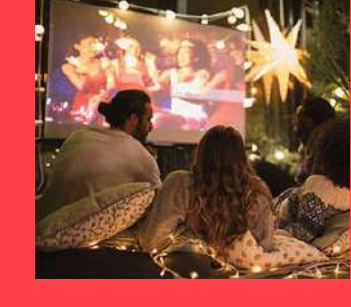

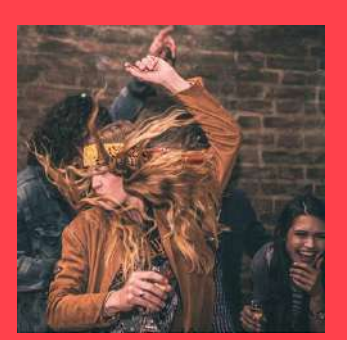

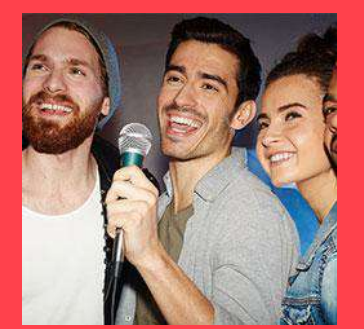

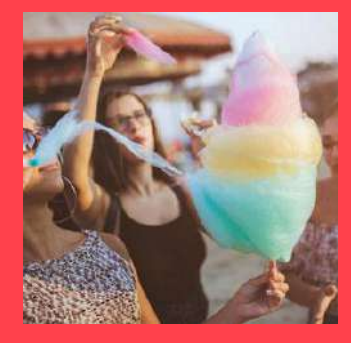

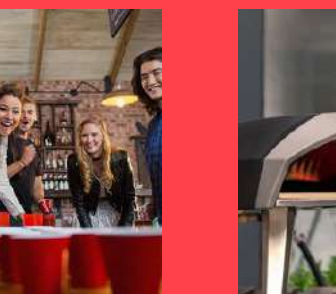

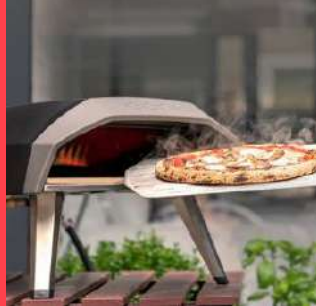

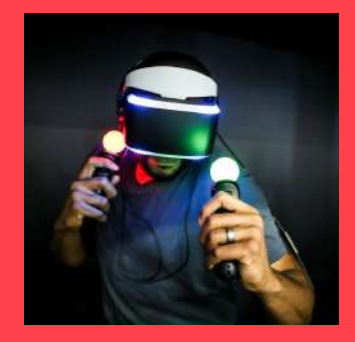

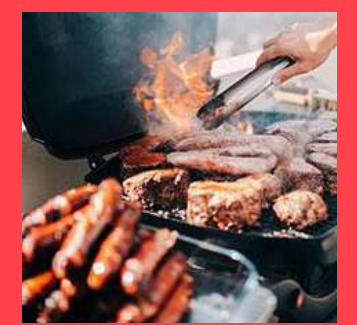

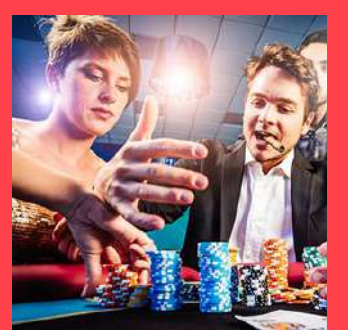

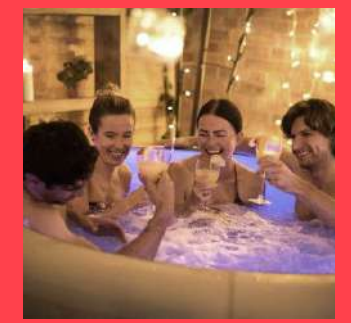

Et plein d'autres kits à découvrir sur www.begoodz.fr

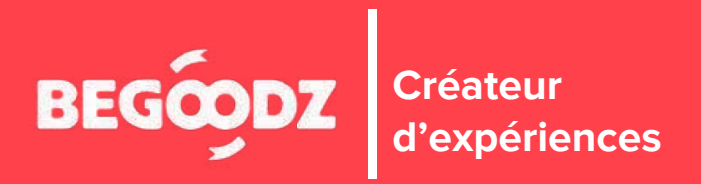